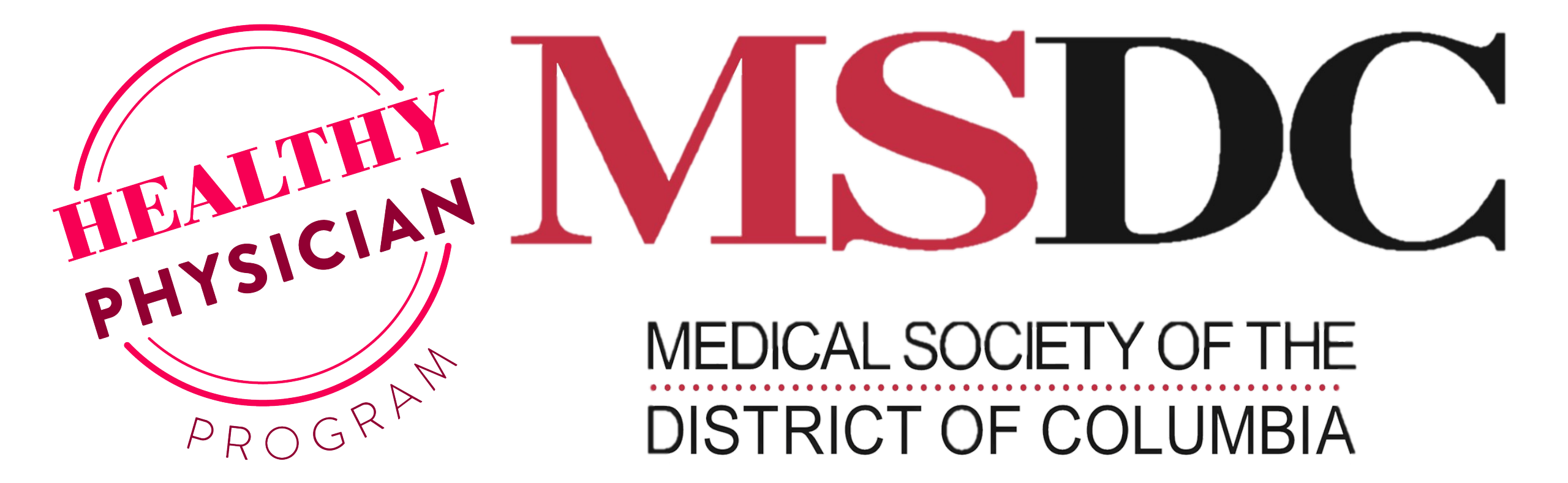

iPhone Edition

How to Use the Healthy Physician App

## Downloading the App

**Option 1 – Scan the QR Code** 

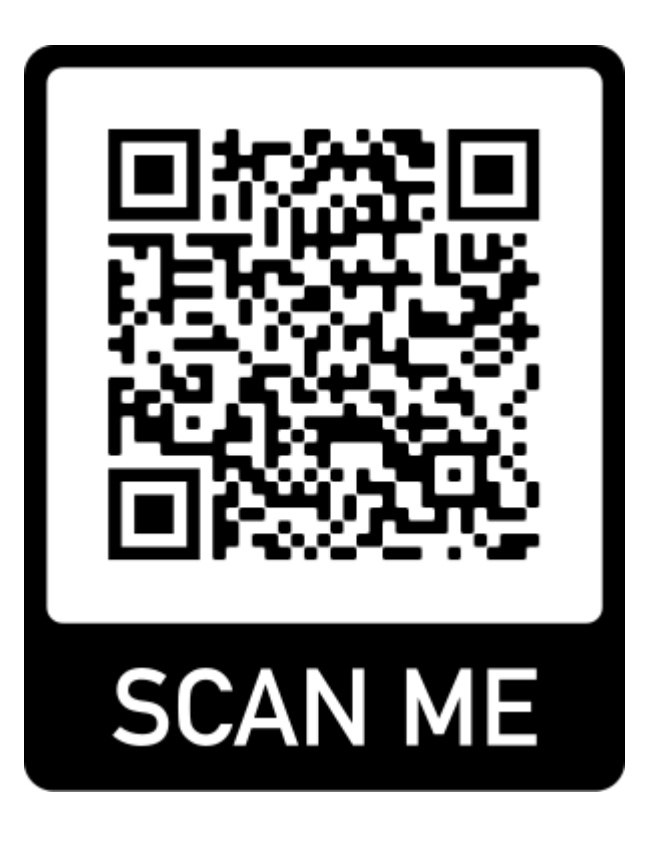

#### Option 2 – Search the App Store for "Healthy Physician Program"

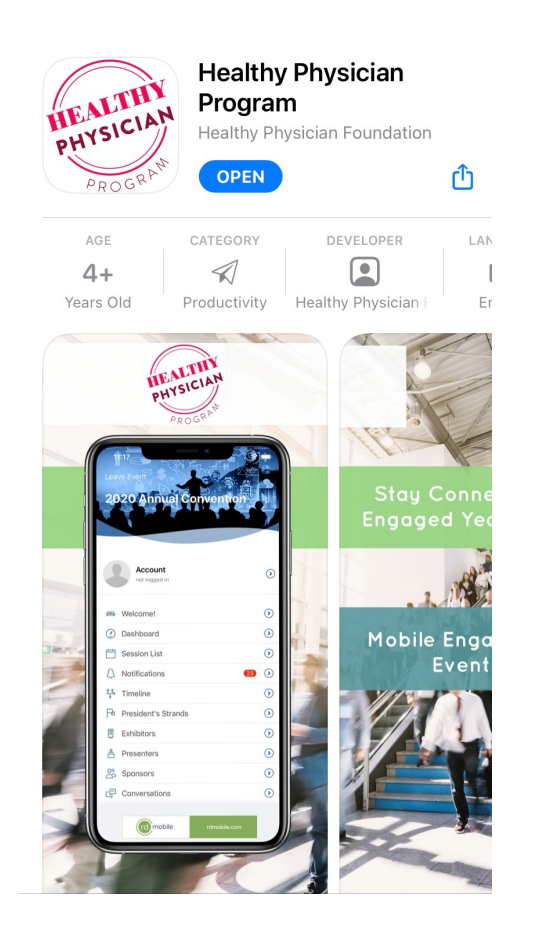

#### Main Menu – Permanent Features

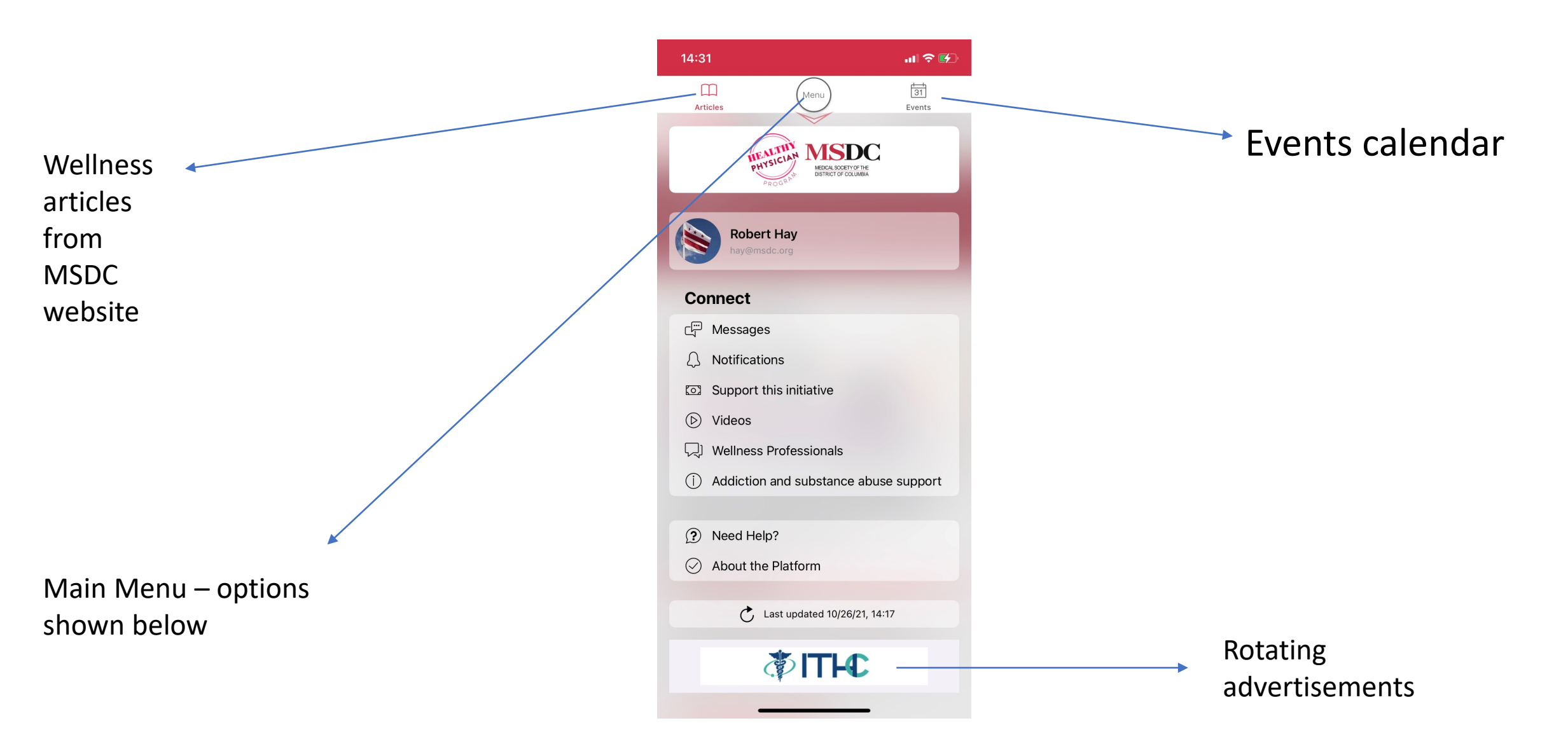

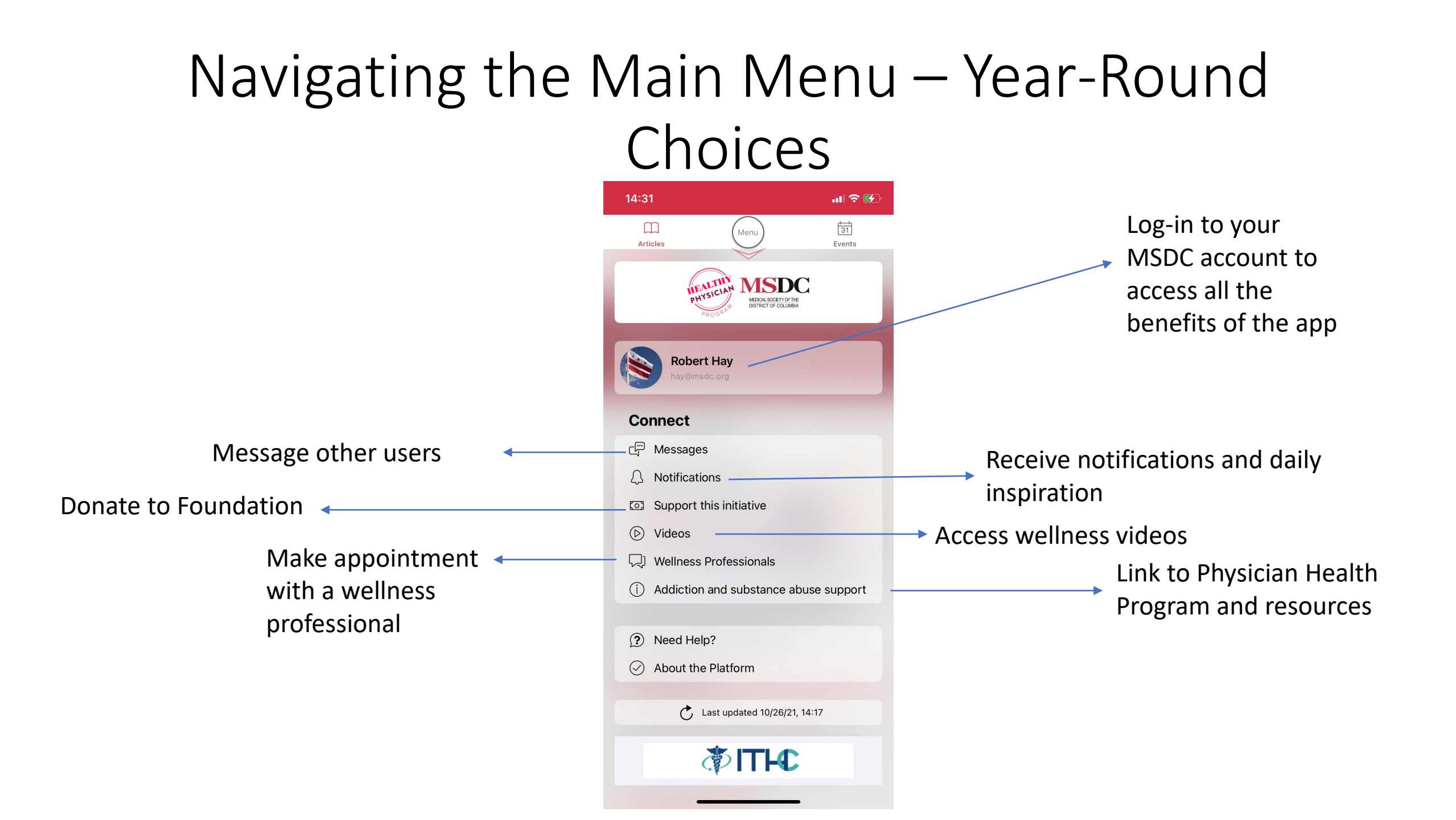

### Articles

- Synced with MSDC website articles and pulls up MSDC mobile website
- Updated when website is updated
- Articles focus on wellbeing, announcements, and resources

| 14:31  |             | ul 🗢 🚱 |
|--------|-------------|--------|
| Reload | News   MSDC | Û      |
|        |             |        |

Menu 🔳

News Home / For Physicians / News

In This Section 📰

**MSDC** 

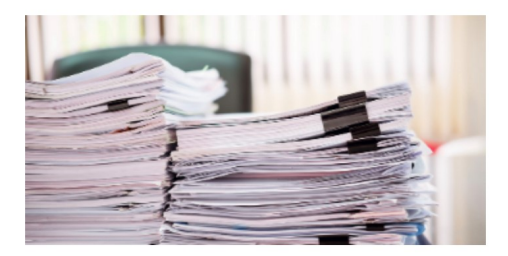

Study: Expanded Patient Record Access Leads to More EHR Inbox Messages

October 26, 2021

Implementing the CURES Act patient records requirement saw a sharp increase

|          | Menu       | 31     |
|----------|------------|--------|
| Articles | $\bigcirc$ | Events |

#### **Events**

- Like articles, tied to MSDC site
- Events manually entered in app by staff BUT synced with member database to allow registrants access and expanded options

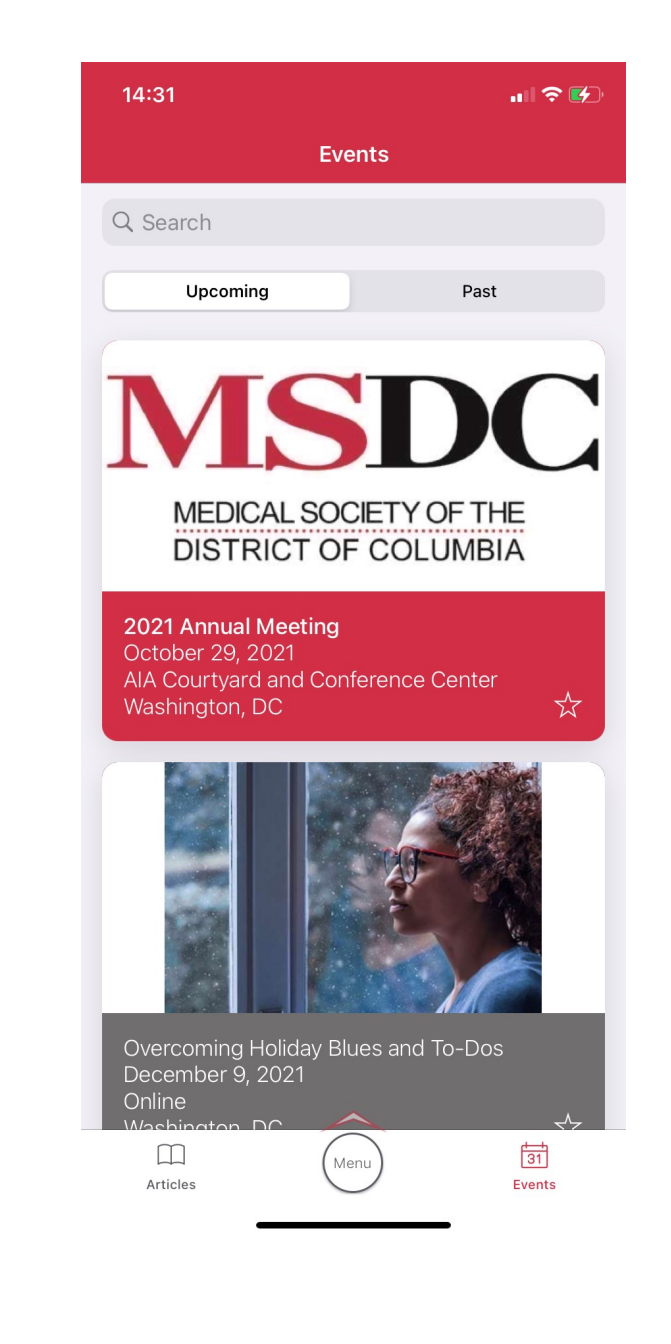

# **Event Menu and Options for Attendees**

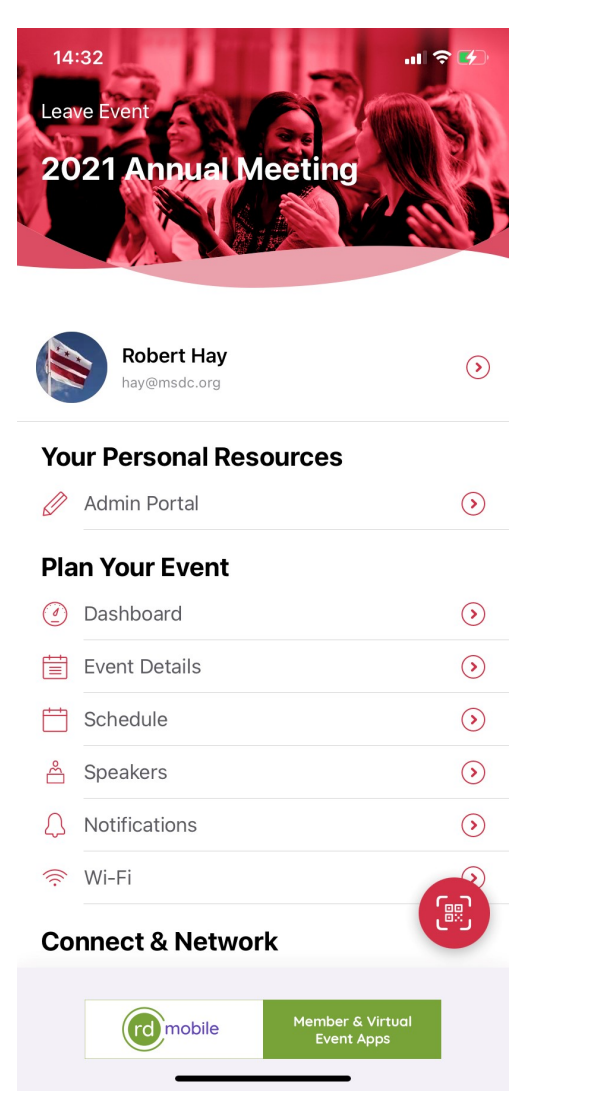

| 14:32 •••         |                                          | ul 🗢 🚱     |  |  |
|-------------------|------------------------------------------|------------|--|--|
| Leav              | ve Event 2021 Annual Meeting             |            |  |  |
| (((.              | Wi-Fi                                    | $\bigcirc$ |  |  |
| Connect & Network |                                          |            |  |  |
| y                 | Twitter                                  | $\bigcirc$ |  |  |
| ¢,                | Connecting with attendee                 | $\bigcirc$ |  |  |
|                   | Directory                                | $\bigcirc$ |  |  |
| ᡥᡲ                | Social Timeline                          | $\bigcirc$ |  |  |
| Event Supporters  |                                          |            |  |  |
|                   | Sponsors                                 | $\bigcirc$ |  |  |
| Event Logistics   |                                          |            |  |  |
| 121               | Maps                                     | $\bigcirc$ |  |  |
| 2                 | Attendance Information                   | $\bigcirc$ |  |  |
| 0                 | Support MSDC's Charitable Endeavo        | ors 🕥      |  |  |
| ?                 | Need Help?                               | $\bigcirc$ |  |  |
|                   | Last updated 10/26/21, 14:17             |            |  |  |
|                   | rd mobile Member & Virtual<br>Event Apps |            |  |  |

# App Tips and Tricks

- The Menu icon is the easiest way to navigate content. When in doubt, click the Menu circle.
- The Events/Articles/Menu bar switches between the top and bottom of the app.
- Logging in to the app using your MSDC credentials opens ALL content. Eventually non-members and guests will only see some content.
- You can contact other users and block other users through events. Think of it as a safe chat feature to connect with colleague
- Works for virtual and in-person events.